## GPAY PLUS GPay Profile Creation In Greenwald Management System

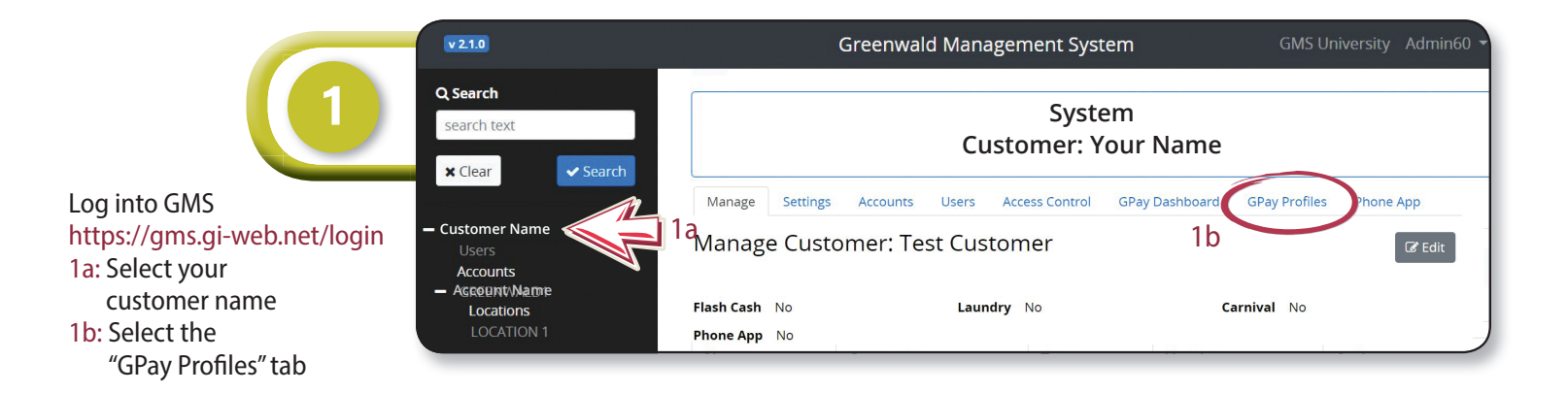

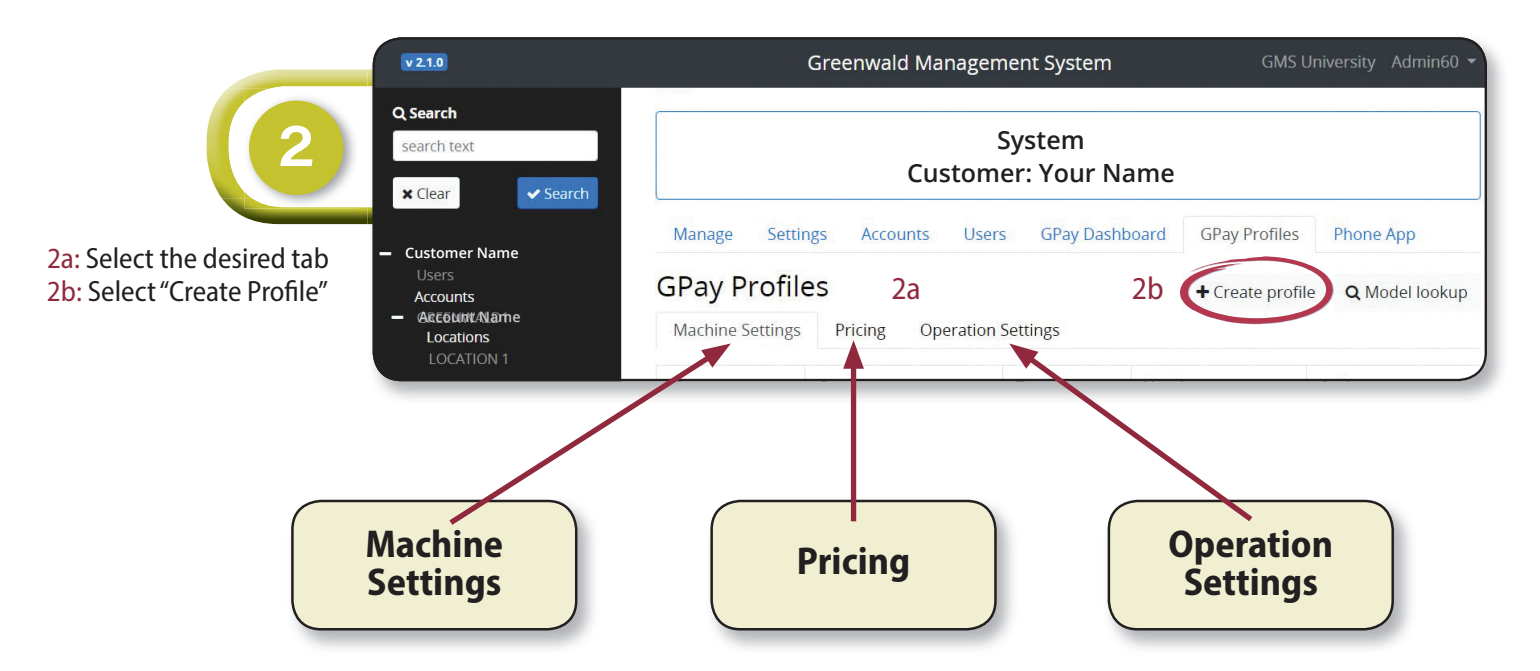

To setup a machine, you will need to select each of the machine profile tabs indicated above and create 3 complete profiles

|                                                                                                    | v 2.1.1                                                                                                    | Greenwald Management System GMS University Admin60 -                                                                                                    |                               |  |  |  |  |
|----------------------------------------------------------------------------------------------------|----------------------------------------------------------------------------------------------------|----------------------------------------------------------------------------------------------------|-------------------------------|--|--|--|--|
| 3                                                                                                    | <b>Q Search</b><br>search text                                                                                                    | System<br>Customer: Your Name                                                                                                    |                               |  |  |  |  |
| In each of the 3 tabs,<br>you will need to:<br>3a: Select "Profile Type"<br>from the drop down<br>menu<br>3b: Select "Sub-type<br>from the drop down<br>menu ( <i>if applicable</i> )<br>3c: Enter a unique<br>machine settings<br>profile name<br>3d: Adjust settings<br>as needed<br>3e: Select "Save" | <ul> <li>★ Clear</li> <li>✓ Search</li> <li>– Customer Name<br/>Users</li> <li>Accounts</li> <li>★ Accounts</li> <li>★ Account/Name</li> </ul> | Manage       Settings       Accounts       Users       Access Control       GPay Dash         Add       GPay Profile       Add Profile to Customer: Test Customer       Category         Machine Settings       Machine Settings       Profile Type       3a         ACA Front-Load Washer Settings       3b       A1 ACA FLW         Name       3c       Note         Ack Front-Load Washer Settings       3d       Default Cycle         Medium (A3: B) Cycle Modifier Settings       Heavy (A3: C) Cycle Modifier Settings         Audio Settings       Key Press Beep Enabled         End of Cycle Beep Enabled       Card Inserted Beep Enabled         Setial / Network Vend       Start Mode | board GPay Profiles Phone App |  |  |  |  |
|                                                                                                    |                                                                                                    | × Cancel                                                                                                    | 3e 🖉                          |  |  |  |  |

|                                                                                                    | v21.1                                                                          | Greenwald Management System                                                                                   |                  |                              | GMS University Admin60 🔻 |                                                                                                    |  |
|----------------------------------------------------------------------------------------------------|--------------------------------------------------------------------------------|----------------------------------------------------------------------------------------------------|------------------|------------------------------|--------------------------|----------------------------------------------------------------------------------------------------|--|
| After Creating a profile<br>for all 3 tabs, you are<br>ready to add GPay<br>machines and assign<br>these profiles to your<br>machines | Q Search<br>search text                                                        | System<br>Customer: Your Name                                                                                 |                  |                              |                          |                                                                                                    |  |
|                                                                                                    | <ul> <li>Customer Name<br/>Users<br/>Accounts</li> <li>Account Name</li> </ul> | Manage Settir                                                                                                 | ngs Accounts     | Users GPay Dashboard         | GPay Profil              | es Phone App                                                                                                    |  |
|                                                                                                    |                                                                                | GPay Profiles     Create profile     Q Model lookup       Machine Settings     Pricing     Operation Settings |                  |                              |                          |                                                                                                    |  |
|                                                                                                    |                                                                                | Name C                                                                                                    | ategory          | Туре                         | Version                  | Actions                                                                                                    |  |
|                                                                                                    |                                                                                | . Iv                                                                                                    | 1achine Settings | ACA Dryer Settings           | 1                        | Image: Clone     Image: Clone     Image: Open set of the set of the set of                   |  |
|                                                                                                    |                                                                                | N                                                                                                    | lachine Settings | ACA Dryer Settings           | 1                        | Image: Clone     Image: Clone     Image: Clone                                                                                                    |  |
|                                                                                                    |                                                                                | N                                                                                                    | lachine Settings | ACA Top-Load Washer Settings | 1                        | Image: Contract of the second second sec |  |